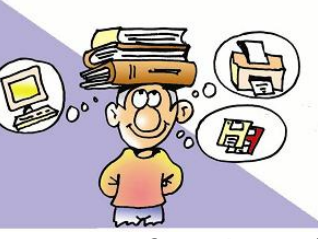

Πληροφορική Α Γυμνασίου Κεφάλαιο 10 : Επεξεργασία Κειμένου

## **Οδηγίες** - Βήματα

- Ανοίξτε το πρόγραμμα Microsoft Word ή όποιον επεξεργαστή κειμένου έχει ο υπολογιστής σας. Αν είναι ήδη ανοικτό, επιλέξτε Δημιουργία και Δημιουργήστε ένα Κενό έγγραφο.
- 2. Αποθηκεύστε το Κενό έγγραφο στο φάκελο Πληροφορική/ Ασκήσεις Word με το όνομα Κατάλογος\_ΟΝΟΜΑΤΕΠΩΝΥΜΟ\_ΤΜΗΜΑ (Π.Χ. Κατάλογος\_ΓΙΩΡΓΟΣΠΑΠΑΣ\_Α3)
- 3. Το αντικείμενο της εργασίας αφορά στην ταξινόμηση των περιεχομένων ενός πίνακα.
- Σ' αυτή την εργασία θα εισάγετε εσείς όλο το κείμενο της άσκησης. Θα το βρείτε στην επόμενη σελίδα.
- 5. Στην καρτέλα Διάταξη σελίδας κάντε κλικ στο εργαλείο Προσανατολισμός και επιλέξτε Οριζόντιος.
- 6. Εισάγετε WordArt της επιλογή σας με κείμενο : Τηλεφωνικός Κατάλογος. Στοιχίστε στο κέντρο.
- **7**. Εισάγετε Πίνακα από την καρτέλα Εισαγωγή. Ο πίνακας θα έχει 5 στήλες και 10 γραμμές.
- 8. Πληκτρολογείστε στα κελιά του πίνακα το κείμενο.
- Στην 1<sup>η</sup> γραμμή του πίνακα εφαρμόστε τις μορφοποιήσεις : Γραμματοσειρά Comic Sans MS, Μέγεθος 14, Στυλ Έντονα, Χρώμα γραμματοσειράς Μπλε και Στοίχιση κελιών → Στοίχιση στο κέντρο.
- Στις υπόλοιπες γραμμές του πίνακα εφαρμόστε τις μορφοποιήσεις : Γραμματοσειρά Calibri, Μέγεθος 12, Χρώμα γραμματοσειράς Μαύρο και Στοίχιση κελιών → Στοίχιση στο κέντρο αριστερά.
- Χρησιμοποιήστε το ποντίκι για να μεγαλώστε το ύψος της 1<sup>ης</sup> γραμμής, όπως φαίνεται στην επόμενη σελίδα.
- 12. Επιλέξτε όλο τον πίνακα, κάντε δεξί κλικ σε οποιοδήποτε σημείο του, επιλέξτε Περιγράμματα και σκίαση και από την καρτέλα Περιγράμματα βάλτε περίγραμμα διπλή γραμμή και χρώμα Μπλε στο πλαίσιο (εξωτερικά) και διατηρήστε την μονή μαύρη γραμμή εσωτερικά.
- 13. Επιλέξτε την 1<sup>η</sup> γραμμή του πίνακα, κάντε δεξί κλικ σε οποιοδήποτε σημείο της, επιλέξτε Περιγράμματα και σκίαση και από την καρτέλα Σκίαση επιλέξτε Γέμισμα όποιο χρώμα θέλετε και στο Μοτίβο όποιο Στυλ και Χρώμα θέλετε.
- 14. Κάντε κλικ μέσα στον πίνακα. Επιλέξτε
- Διάταξη και Ταξινόμηση .
- **15**. Στο παράθυρο διαλόγου που εμφανίζεται επιλέξτε Ταξινόμηση με τη σειρά κατά: ΕΠΩΝΥΜΟ, ΟΝΟΜΑ, ΗΜΕΡΟΜΗΝΙΑ ΓΕΝΝΗΣΗΣ και ΟΚ.
- 16. Να θυμάστε να αποθηκεύετε το αρχείο σας καθώς προχωράτε στα βήματα. Κάντε τώρα την τελική αποθήκευση της εργασίας σας και στείλτε την στη Ηλεκτρονική Τάξη στις Εργασίες.
- 17. ΠΡΟΣΟΧΗ! Ο πίνακας που θα στείλετε θα είναι ο ταξινομημένος!

2ο Γυμνάσιο Χολαργού

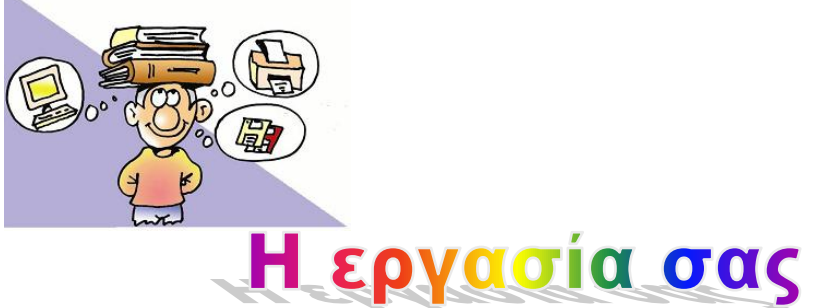

## Τηλεφωνικός Κατάλογος

|              |            | TUAEAONO      | ΠΟΛΙΙ       | HMEPOMHNIA |
|--------------|------------|---------------|-------------|------------|
|              | UNUMA      | I HIVE #75100 | ПОЛА        | ΓΕΝΝΗΣΗΣ   |
| ΔΗΜΟΠΟΥΛΟΥ   | AIKATEPINH | 6945454545    | ΝΑΥΠΛΙΟ     | 8/9/2007   |
| ΠΑΠΑΔΟΠΟΥΛΟΣ | ΝΙΚΟΛΑΟΣ   | 696666666     | AOHNA       | 10/12/2005 |
| ΑΛΕΥΡΑΣ      | ΠΑΝΑΓΙΩΤΗΣ | 6956565656    | ΛΑΡΙΣΑ      | 10/2/2007  |
| ΠΑΠΑΔΟΠΟΥΛΟΣ | ΝΙΚΟΛΑΟΣ   | 2106547896    | AOHNA       | 12/10/2005 |
| ΑΛΕΥΡΑΣ      | ΧΑΡΑΛΑΜΠΟΣ | 6978787878    | ΚΑΛΑΜΑΤΑ    | 15/3/2006  |
| ΠΑΠΑΔΟΠΟΥΛΟΣ | ΙΩΑΝΝΗΣ    | 695555555     | Θεσσαλονική | 5/6/2006   |
| ΑΥΓΕΡΙΝΟΣ    | ΗΛΙΑΣ      | 6988888888    | КЕРКҮРА     | 2/5/2005   |
| ΒΑΣΙΛΟΠΟΥΛΟΥ | ΔΗΜΗΤΡΑ    | 697777777     | ΝΑΥΠΛΙΟ     | 24/4/2008  |
| ΠΑΠΑΔΟΠΟΥΛΟΥ | EIPHNH     | 694444444     | ΠΑΤΡΑ       | 25/4/2004  |